# 3ds Max 入门技巧

| 本课学习时间:4课时                                           |
|------------------------------------------------------|
| 学习目标:掌握 3ds Max 简单的制作流程                              |
| <b>教学重点:</b> 了解 3ds Max 界面及工具栏工<br>具的简单用法,了解三维动画制作流程 |
|                                                      |

教学难点: 动画的曲线编辑器设定,摄像机位置的调整

讲授内容: 3ds Max 软件简介,3ds Max 打 开场景,调整视图,建立摄像机视图,简单 场景模型制作,简单动画的设定,简单渲 染输出的设置

课程范例文件:\chapter1\神舟火箭.max

本章通过神舟7号发射过程演示动画的制作,介绍3ds Max制作动画的简单全过程, 讲解3ds Max打开场景、调整视图、建立摄像机视图进行简单场景模型制作、简单动画的 设定和简单渲染输出设置,使读者对3ds Max有一个简单而全面的了解。

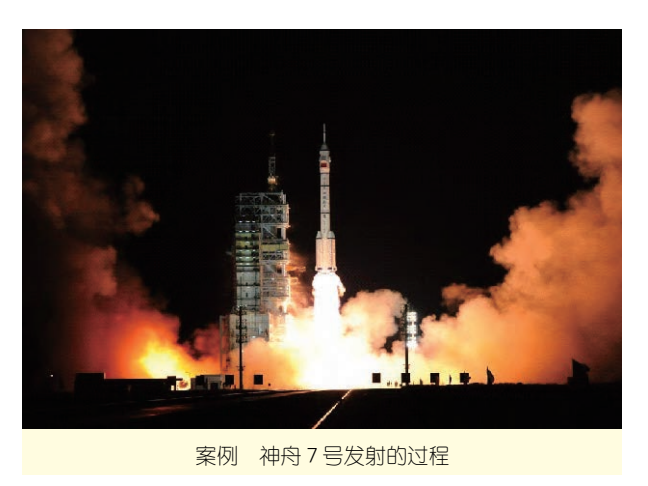

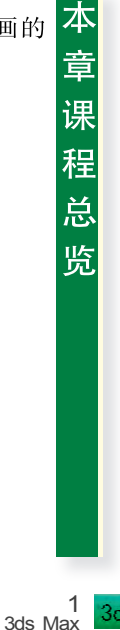

2012 - 08 - 15

知识点:操作界面,工具栏常用工具,视图控制工具,3ds Max 动画制作流程

## 知识点提示

## 3ds Max 软件简介

00

3ds Max 是美国 Autodesk 公司的电脑三维模型制作和渲染软件,历经很多版本的发展,逐步完善了灯光、材质渲染,模型和动画制作,现广泛应用于建筑设计、三维动画、音视制作等各种静态、动态场景的模拟制作。

3ds Max 是动画、游戏制作以及 制作建筑效果图的专业工具,是目 前世界上销售量最大的三维软件。

## 主工具栏常用工具

## 1. 褬 Move(移动)

选择一个模型并且对它进行 移动操作时,可以根据视图中坐标 轴的方向来进行移动,由三个分别 为红(X)绿(Y)蓝(Z)三种颜色代 替轴的方向,快捷键为〈W〉。需要 注意的是,将鼠标放置任意轴向上 时,当该轴由本身的颜色变成黄色 时才可进行移动。

#### 2. 🕖 Rotate(旋转)

选择物体并且进行旋转操作。 旋转是根据响应的坐标轴进行的。 快捷键为<E>。旋转工具的坐标轴 呈圆形,当物体旋转时,把鼠标放 在相应的圆圈上,当圆盘呈黄色时 便可以自由的旋转物体,同时还可 以观察到旋转轴上的旋转度数。

操作提示

在使用旋转工具时可以打开 角度捕捉器,这样可以更准确地旋 转90°。

2 3ds Max

## **01** 打开 3ds Max 软件

确定已经安装了 3ds Max 软件后,在 Windows 桌面 上找到 3ds Max 图标 5,双击鼠标左键启动 3ds Max,如 图 1-1 所示。

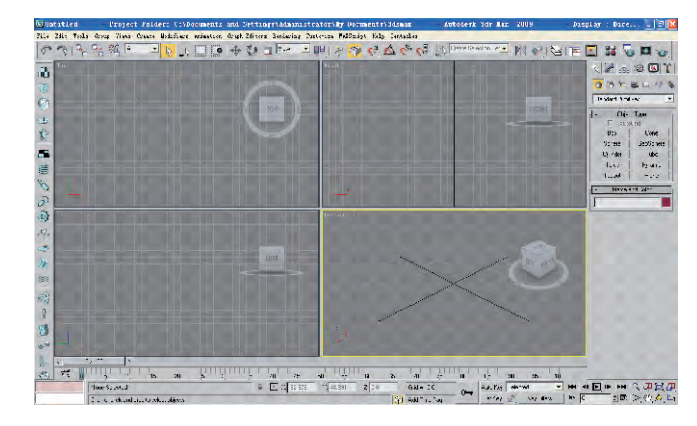

图 1-1

3ds Max 窗口是典型的三维软件界面,布局如图 1-2 所示。

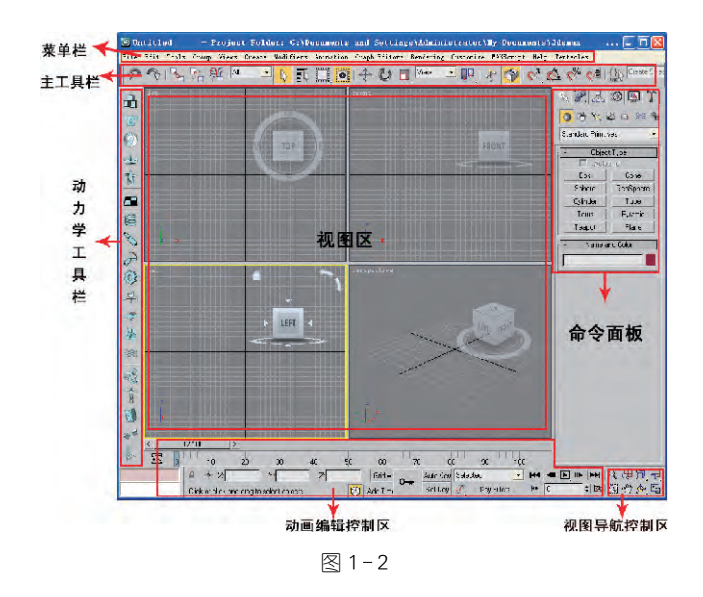

3ds Max 菜单栏下主工具栏(Main Toolbar),如图 1-3 所示。这个工具栏为大部分常用任务提供了快捷 而又直观的图标按钮,其中一些在菜单中也有相应的命

令,但使用工具栏进行操作更为简便快捷。部分工具按 钮在1152×864以下的分辨率时被隐藏,只要向左拖动 主工具栏就可全部显示,其中的 ✤ Move(移动)、ひ Rotate(旋转)、 Scale(缩放)是使用频率最高的几个 工具。

## 02 打开已经做好的场景

单击 3ds Max 的菜单栏上的 File→Open 命令,打开 File Open(打开文件)对话框,找到本书素材文件"神舟火箭.max",单击"打开"按钮,如图 1-4 所示。

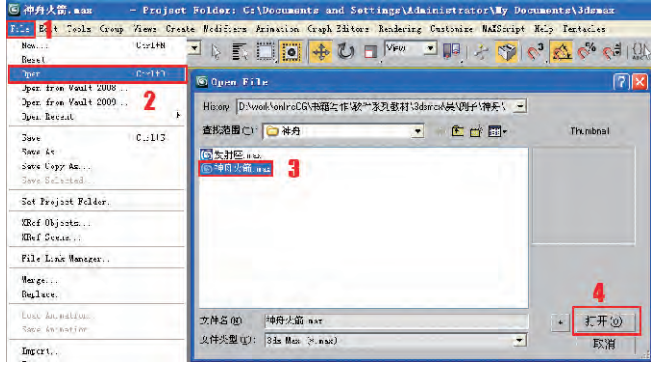

图 1-4

打开后可以看到场景里有神舟火箭的模型。3ds Max默认的操作界面提供 4 个视图,可以通过单击每个 视图来激活当前视图的操作,如图 1-5 所示。

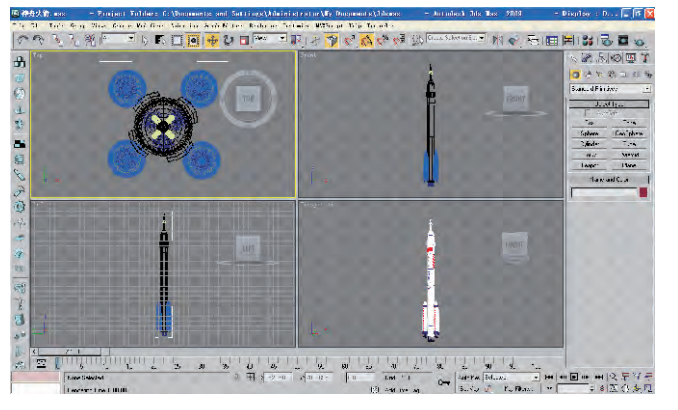

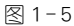

## 知识点提示

## 3. 🔳 Scale(缩放)

对选中的物体进行缩放有 3 种方式。快捷键为〈R〉。

(1) ,等比例缩放:在三个 轴向上进行等比例缩放操作,只改 变体积大小,不改变形状。

(2) 二不等比例缩放:在指定的轴向上进行缩放,物体的体积 和形状都发生变化。

(3) 《 等体积缩放:在指定的轴向上进行挤压变形操作,物体保持体积不变,但形状发生变化。

使用缩放工具时可以沿着某 个轴向对其拉长增厚。

4. 🔗 Undo(撤销)

5. 🥎 Redo(恢复)

6. 👌 Select Object(选择物体)

7. ■ Select by Name(通过名称选择)

 ○【○【○】○○ Selection Region (选择区域)

提供框选物体时选择区域的 方式,共有5种:矩形、圆形、围栏、 套索、绘制。

## 

这是个开关式按钮,控制2种 不同的区域选择方式,主要配合框 选方式发生作用。

(1) Window(窗口):当使 用框选方式选择物体时,必须整个 物体都在选择框中,物体才能被选 择;只有部分物体在选择框中,则

## 不能被选择。

00

(2) Crossing(横跨):当使 用框选方式选择物体时,只要物体 有部分在选择框中,该物体就能够 被选择。

## 10. View 🗹 Reference Coordinate

参考坐标系是三维制作的重 点,如何在二维的屏幕上虚拟出三 维的物体,就是要靠坐标系指定。 灵活地切换使用各种不同功能的 坐标系,可以更加方便地制作模型 和制作动画。在进行变换操作(移 动、旋转、缩放)时,要先确定当前 视图的坐标系,再进行相应的操 作,这也是最基本的操作过程。

参考坐标系包括以下几种不 同功能的坐标系。

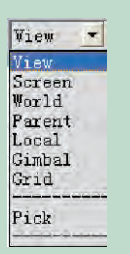

(1) View(视图坐标系):这是 3ds Max 中默认的缺省坐标系统, 也是使用最普遍的坐标系统。它 是 World(世界坐标系)和 Screen (屏幕坐标系)的结合。在顶视图、 前视图、左视图3个视图中使用的 是屏幕坐标系,而在透视视图中使 用的是世界坐标系。

(2) Screen(屏幕坐标系):在 所有视图中都有一个与屏幕平行 的栅格平面。这个平面上,水平方 向为 X 轴向,竖直方向为 Y 轴向, 垂直于屏幕的方向为 Z 轴向。需 要注意的是,各个不同坐标系的 X, Y, Z 轴的指向不是一致的。

## System(参考坐标系)

03 进行视图操作

在 3ds Max 操作面板的右下方单击 🝳 按钮后把鼠 标放在任意一个视图上,鼠标上移则放大,下移则缩小, 可以通过放大和缩小场景来观察模型的细节和全局位 置,如图1-6所示。快捷键为〈Ctrl〉+〈Alt〉+鼠标中 键,或者直接用鼠标滚轮。

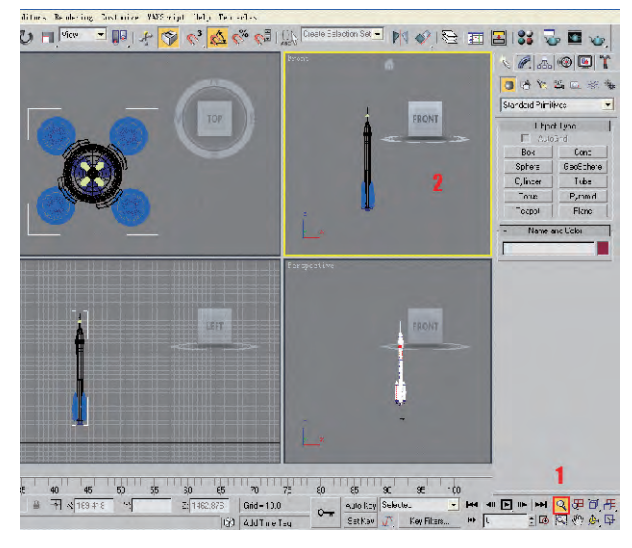

图 1-6

再选中透视图,单击界面右下方的 🖻 按钮,可以使 屏幕在4个视窗和单个选中的视窗之间切换,如图1-7 所示。快捷键为〈Alt〉+〈W〉。

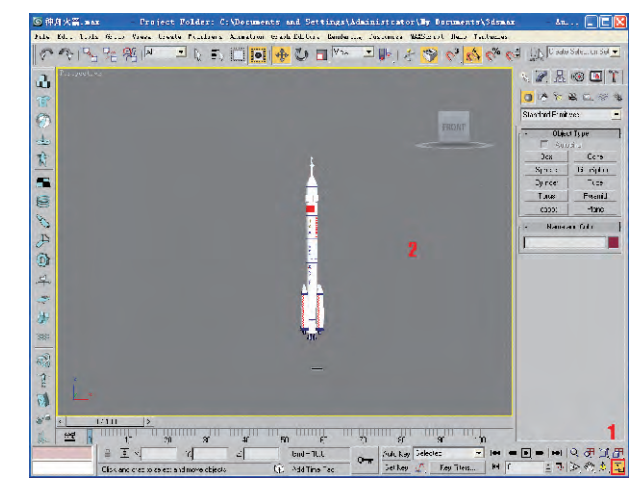

图 1-7

单击 (弧形旋转)按钮,在 Perspective(透视视图) 里按住鼠标左键并拖动可以进行视窗视图的旋转,如图 1-8 所示。通过旋转可以观察模型各个角度的情况。快 捷键为〈Alt〉+鼠标中键(滚轮)。

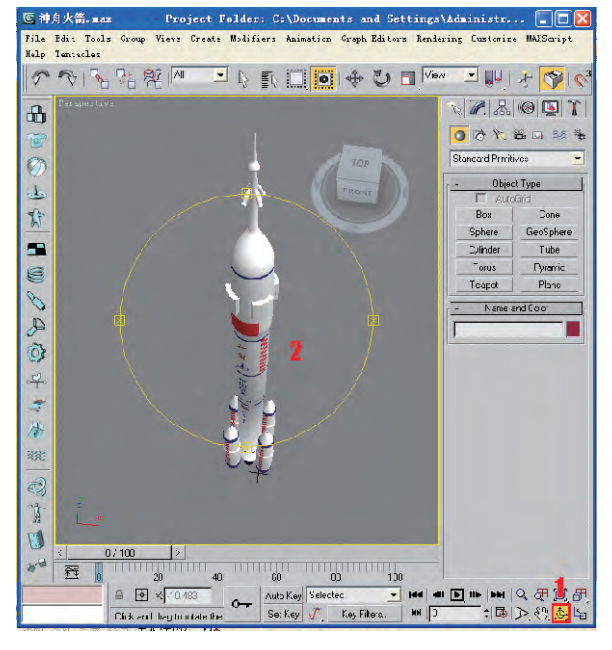

图 1-8

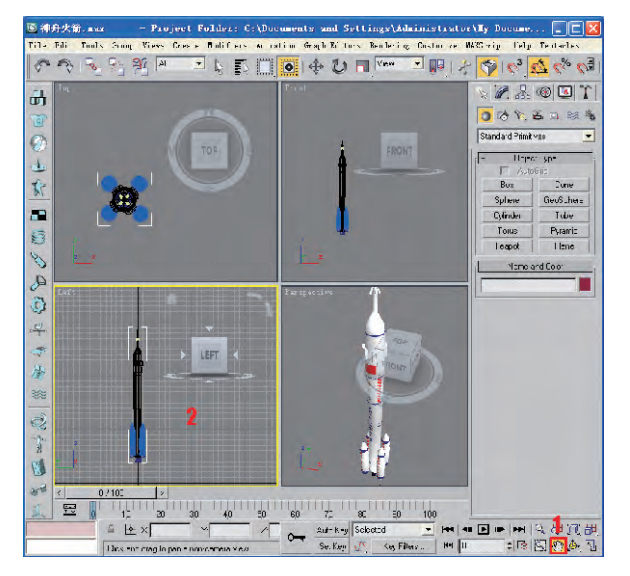

(3) World(世界坐标系):是 3ds Max 中最基本的坐标系,可以 说除屏幕坐标系外,其他坐标系都 与它有关。X 轴为水平方向,往右 侧为正值,往左侧为负值;Z 轴为 垂直方向,往上为正值,往下为负 值;Y 轴为垂直于屏幕方向,往屏 幕内为正值。这个坐标系在任何 视图中都固定不变,以它为坐标可 以固定在任何视图中都有相同的 效果。

(4) Parent(父物体坐标系): 使用选择物体的父物体的自身坐 标系统,这可以让子物体保持与父 物体之间的依附关系,在父物体所 在的轴向上发生改变。

(5) Local(自身坐标系):使用 物体自身的坐标轴作为坐标系。 物体自身轴向可以通过层级命令 面板中的调整轴心点的命令进行 调解。

(6) Pick(自选坐标系):通过 拾取屏幕中的某一物体,以它的自 身坐标轴作为坐标系。使用时,先 在视图中单击工作按钮,再单击所 指定的相应物体,于是这个物体的 坐标轴就变成了当前所应用的坐 标系。

#### 视图划分

3ds Max 默认的缺省状态是 以4个视图的方式显示的,分别是 Top(顶视图)、Front(前视图)、Left (左视图)、Perspective(透视视 图)。

执行 Customize → Viewport Configuration(自定义→视图设置) 命令,在对话框中单击 Layout(布 局)标签,可以在 Layout 选顶卡中 根据自己的需要选择视图划分方 式。

> 5 3ds Max

30

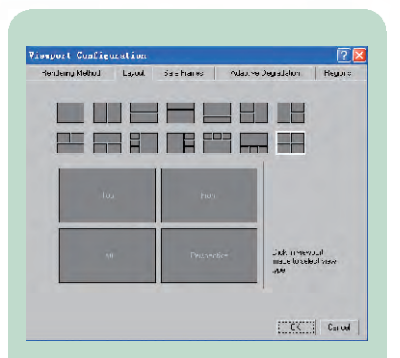

00

不管在什么情况下,视图的形 状都为方形,在4个视图的左上角 都显示本视图的显示类型。在 3ds Max 的所有显示视图中,只有 一个是当前激活视图;也就是说, 无论有几个视图,用户同时对一个 视图进行操作。激活视图的特征 是方形视窗周围带有一层黄色的 镶边。在3ds Max 中,当对工具进 行操作的同时,也将当前的视图激 活,不要进行其他步骤。

## 视图控制工具

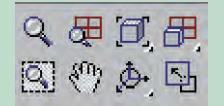

打开 3ds Max 后,在界面的右 下角有 8 个图形按钮,用于控制视 图的视图控制工具。

#### 1. 🔍 Zoom(缩放)

单击按钮后,鼠标会变成放大 镜图标。按住鼠标左键上下拖动, 可以进行视图显示的缩放。

## 2. Zoom All(同步放缩)

单击按钮后,按住鼠标左键进 行上下拖动,在所有的标准视图内 进行缩放显示。

3d 6 3ds Max 单击 按钮可以将视窗中的物体最大化显示,快捷 键为〈Alt〉+〈Z〉。恢复原来视角状态的快捷键为〈Shift〉+ 〈Z〉。

## 04 合并物体到场景中

观察一下视窗里的物体,发现火箭少了一个底座,可 以把原来做好的一个底座合并进来。执行 File→Merge 命令,在弹出的 Merge File 对话框中选择素材文件"底 座.max",单击"打开"按钮,如图 1-10 所示。

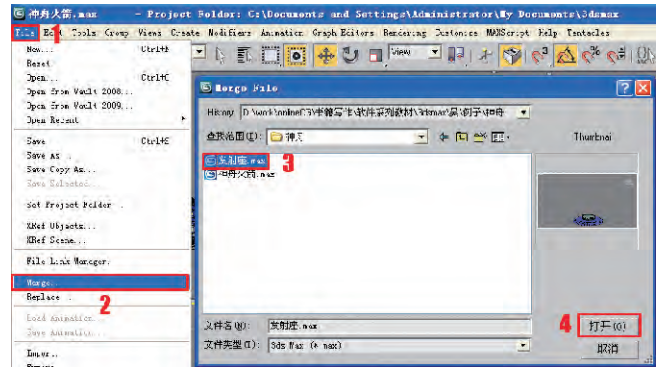

图 1 - 10

在弹出的对话框中列出很多物体的名称,选择发射 座物体,单击 OK 按钮,将其合并进 3ds Max 场景中,如 图 1-11 所示。

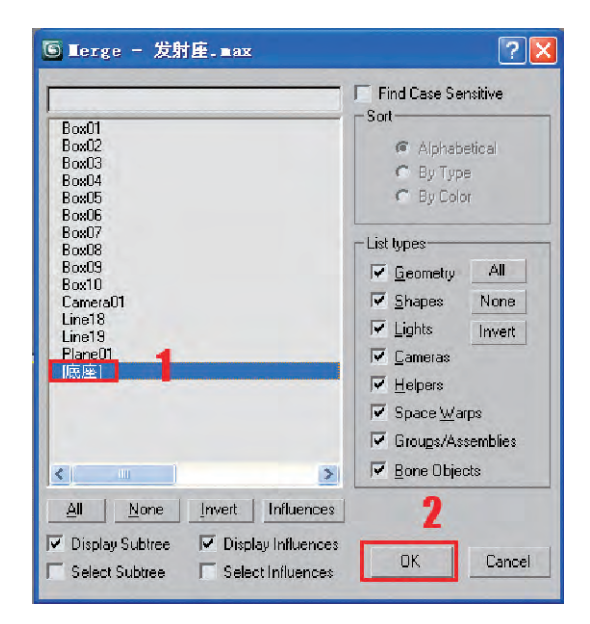

图 1 - 11

## 05 创建地面物体

观察场景中的物体 2,发现少了地面,可以简单地创 建一块地面。单击 Create(创建)命令面板中的 Geometry (几何体)选项,选取 Plane(平面)按钮,在顶视图上按住 鼠标左键拖出,如图 1-12 所示。

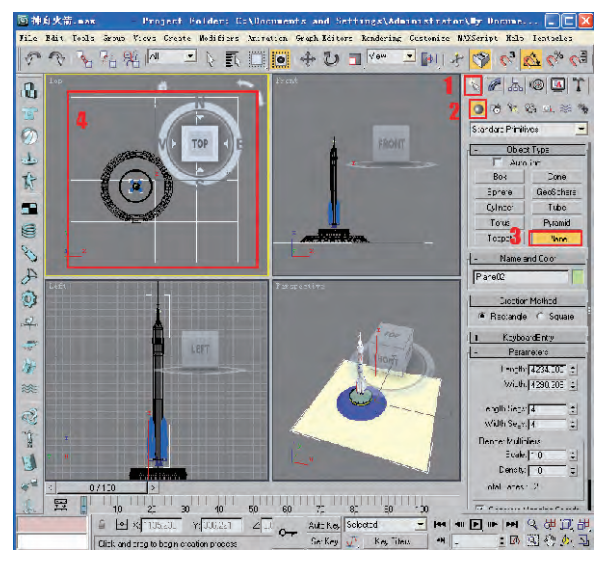

图 1 - 12

## 06 修改地面物体

一般物体创建时不会一次成功,经修改后才能达到 需要的效果。选中刚创建的地面物体,单击 Modify 修改命令面板,按图 1-13 所示设置 Plane 的参数。使用 工具栏上的 移动工具,分别在顶视图和前视图上移动 到如图 1-14 所示的位置。

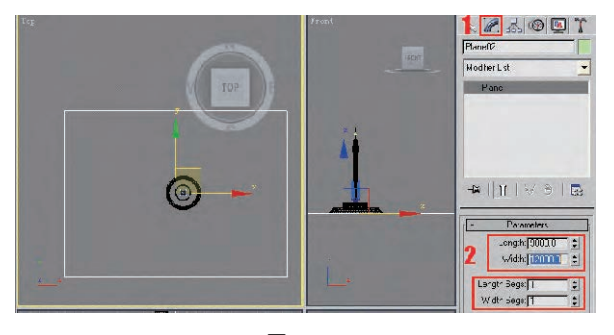

图 1 - 13

## 2 Zoom Extents(最大化显示) 将视图内所有的物体以最大 化的方式显示在当前的视图中。 2 Zoom Extents Selected(当前 物体最大化显示) 将所选择的当前物体以最大 化的方式显示在当前的视图中。 2 Zoom Extents All(全部视 图最大化显示) 将所有的物体以最大化的方 式显示在所有的标准视图内。 2 Zoom Extents All Selected(当 前物体全部视图最大化显示)

将所选择的物体以最大化的 方式显示在所有的标准视图内。

 Region Zoom(区域放大) 在视图中使用鼠标左键框选, 然后将它放大显示。

## 6. 🖑 Pan(平移)

单击鼠标后,鼠标会变成手掌 图标,按住鼠标左键拖动,可以进 行平移观察。

## 7. 💩 Arc Rotate(弧形旋转)

只用于控制 User(用户视图) 和 Perspective(透视视图),围绕视 图中的景物进行视点的旋转。在 进行旋转观察时,当前视图会出现 一个圆圈,在圈内的旋转可以进行 全方位的旋转,而在圈外的旋转只 能进行当前平面的旋转。

## 8. Min/Max Tooggle(最小/ 最大化显示)

将当前激活的视图切换为全 屏幕显示方式。快捷键为〈Alt〉+ 〈W〉。

## 视图类型

00

在3ds Max中,视图的类型有 很多种,大致可以分为标准视图、 摄影机视图、灯光视图、图解视图、 栅格视图、实时渲染视图和扩展视 图等,其作用和显示形态各有 不同。

#### 1. 标准视图

主要用于视图中的编辑操作, 分为正视图、透视图和用户视图。 通常的造型编辑工作都是在这些 视图中完成。正视图是来自于 6 个正方向的投影视图,包括 Top (顶视图)、Bottom(底视图)、Front (前视图)、Bottom(底视图)、Front (前视图)、Back(后视图)、Left(左 视图)、Right(右视图),它们两两对 应。在这里为了更快捷地在视图 之间切换,可以使用快捷键,即每 个视图的首字母作为相应视图的 快捷键。

另外还有 User(用户视图)和 Perspective(透视视图)。它们具 有灵活的可变性,可以观察三维形 态的物体结构。唯一的区别是 User(用户视图)不产生透视效果, 它是一种正交视图,当中的物体不 会发生透视形变;而 Perspective (透视视图)带有透视效果,可以自 由地移动观察角度来观察物体。

#### 2. 摄影机和灯光视图

专门用于场景的制作,一般最 后的场景渲染都是在摄影机视图 中完成的。灯光视图只能对聚光 灯发生作用。如果在场景中同时 存在多个摄影机或聚光灯的话,可 以通过选择框来选择需要作为观 察视图的摄影机或者聚光灯。

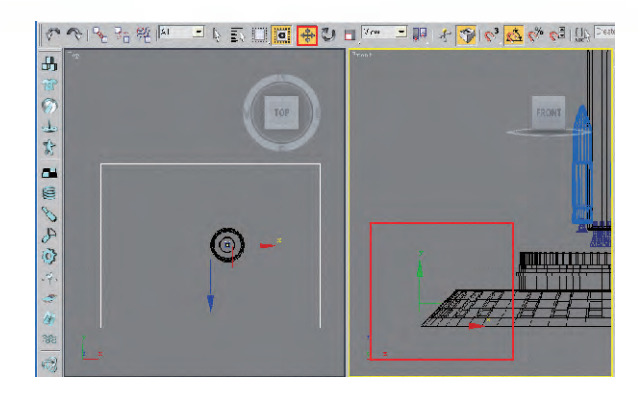

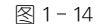

移动时可以将鼠标放在某个轴上,这时那个轴就会 变成黄色。

在 Plane 物体被选中时,可以在控制面板中对平面的 名称和显示颜色进行设置。将这个平面物体名字设为"地 面"。对名字的有效管理会对以后的操作带来很大的帮 助。然后单击其旁边的 Object Color(对象颜色)设置框,选 择蓝色。此时地面在视窗中以蓝色显示,如图 1-15 所示。

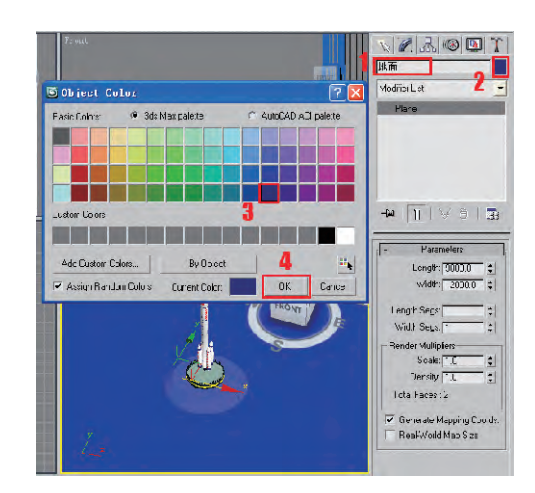

图 1 - 15

## 07 给地面物体制作材质

现在地面物体没有材质,不够真实,接下来为地面设置一个材质。选择地面物体,单击工具栏上的 34 (材质 编辑器)按钮,打开材质编辑面板(快捷键为〈M〉)。单击 一个空白材质球,选中材质球下方的 57 按钮,将材质指 定给选定的对象,如图 1-16 所示。

3d 8 3ds Max

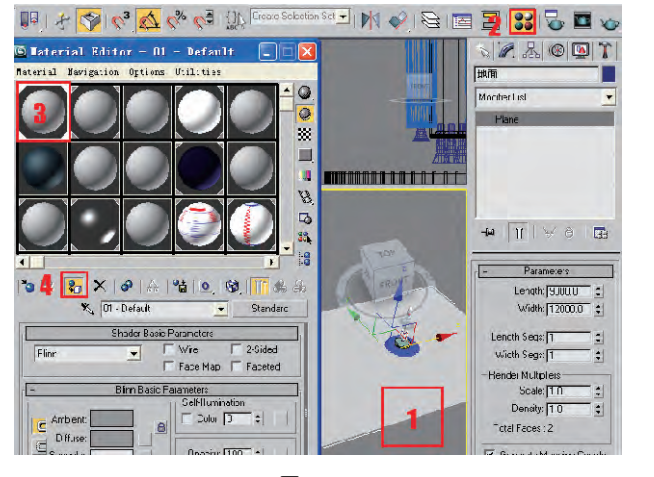

图 1 - 16

单击材质编辑器 Diffuse(漫反射)右侧颜色块旁边的方形小按钮,弹出一个材质纹理浏览窗口,在这里可以对 3ds Max 材质贴图进行设定。选择 Bitmap,单击 OK 按钮,如图 1-17 所示。

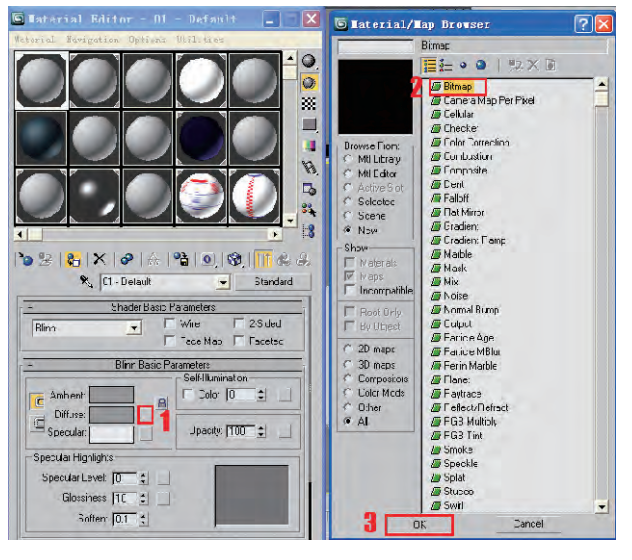

图 1 - 17

在弹出的对话框中选择"地面.jpg"图片,单击"打 开"按钮,如图 1-18 所示。

这时已经为地面指定了一张贴图,但现在场景中看 不到,必须单击材质编辑器中的 (在视窗中显示贴图) 按钮,这样就能够看到材质效果了,如图 1-19 所示。

Select Camera Camera0 OK Cancel 3. 图解视图 将物体图解浮动框以视图方 式显示出来。 11. She We tee 12 Te te Mis 일 : 일 전체 전체 전체 전문 전체 전체 : 4. 实时渲染视图 可以在视图中直接渲染所编 辑的效果。 5. 扩展视图 有 Asset Browser(资源浏览 器)和 Max Script Listener(Max 脚 本语言监听器)2种窗口,作用和 图解视图大致-样。 6 9 30 3ds Max

- Q-1 3ds Max 人门技巧

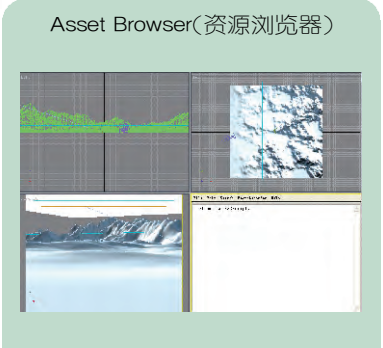

Max Script Listener(Max 脚本语言 监听器)

#### 视图显示类型

00

可以通过鼠标右键单击视图 区左上角的视图类型来自由改变 视图中游戏角色和场景模型的显 示方式,提高3ds Max的显示精度 或显示速度。

#### 标准显示方式

在默认的缺省状态下,前、左、 顶3个视图是以Wireframe(线框) 方式进行显示,而透视视图则是以 Smooth+Highlight(光滑+高光)方 式进行显示。可以通过〈F3〉键切 换,也可以根据实际需要来使用显 示方式。3ds Max 有以下几种显 示类型。

1. Smooth + Highlight (光滑 + 高 光)

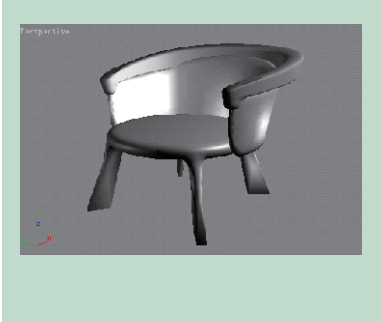

选中透视图后按下(C)键,把透视图设为摄像机视 图。再在其他视图里调整摄像机的起始点和目标点,最 后调整视图,如图1-21所示。

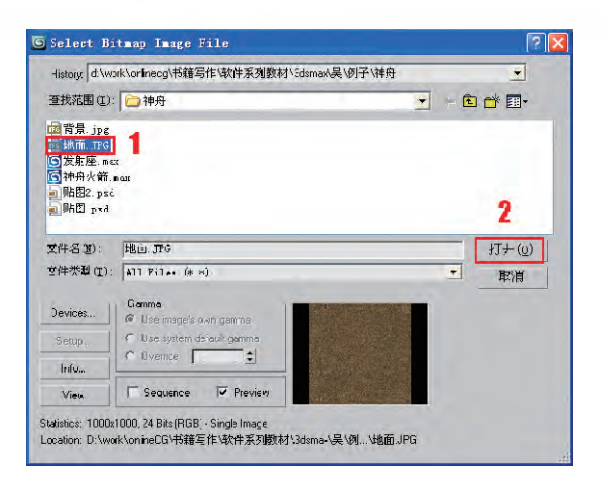

图 1 - 18

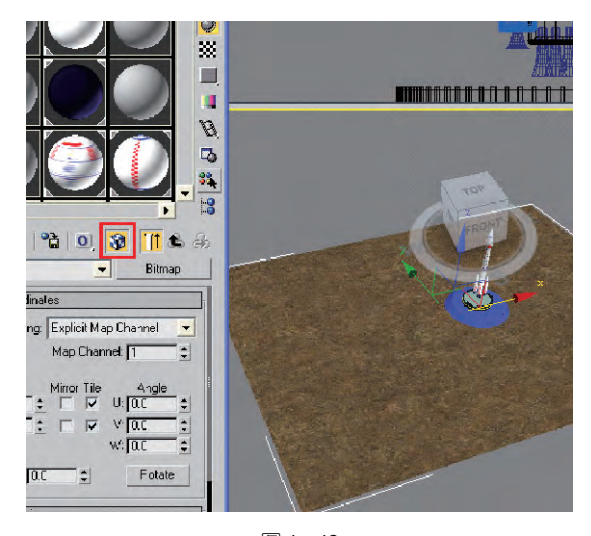

图 1-19

## 08 设置摄像机

摄影机可以从特定的观察点表现场景。3ds Max 摄 影机对象模拟现实世界中的静止图像、运动图片或视频 摄影机,可以使场景产生逼真的透视效果,也可以保存角 度。一般场景都需要设置摄像机。

单击 💊 创建命令面板上的 🚆 (摄影机)按钮,在顶 视图上创建一个 Target 目标摄影机,如图 1-20 所示。

10 3ds Max

前锦排版 五校

- Q-1 3ds Max 人门技巧

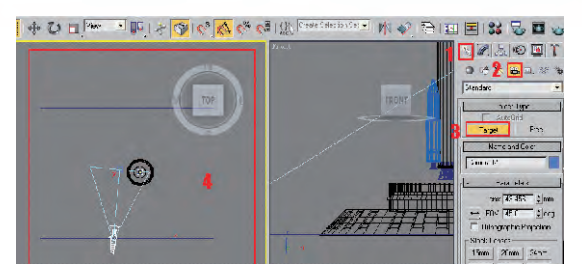

图 1-20

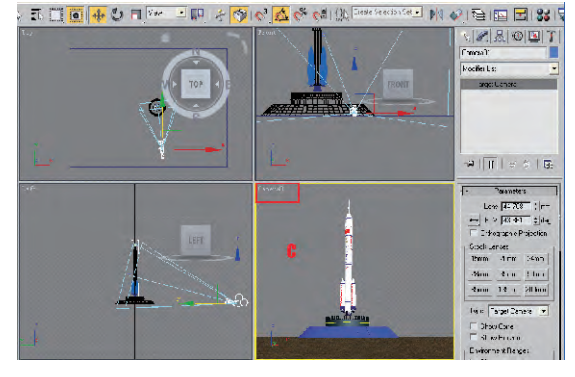

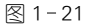

## 09 设置灯光

灯光是三维动画制作流程中非常重要的一环,决定 着整个环境的气氛。现在为场景设置几盏标准灯光。

单击 🗽 创建命令面板上的 📉 (灯光)按钮,选择 Standard(标准灯光),在顶视图上创建一个目标聚光灯, 如图 1-22 所示。

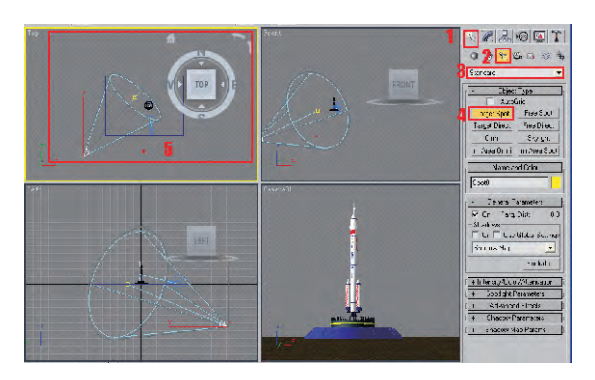

#### 图 1-22

使用 
使用 
移动工具调整灯光的起始点和目标点的位置,在修改命令面板中设置灯光强度、颜色和内外光圈范围、阴影等。设置好的效果如图 1-23 所示。

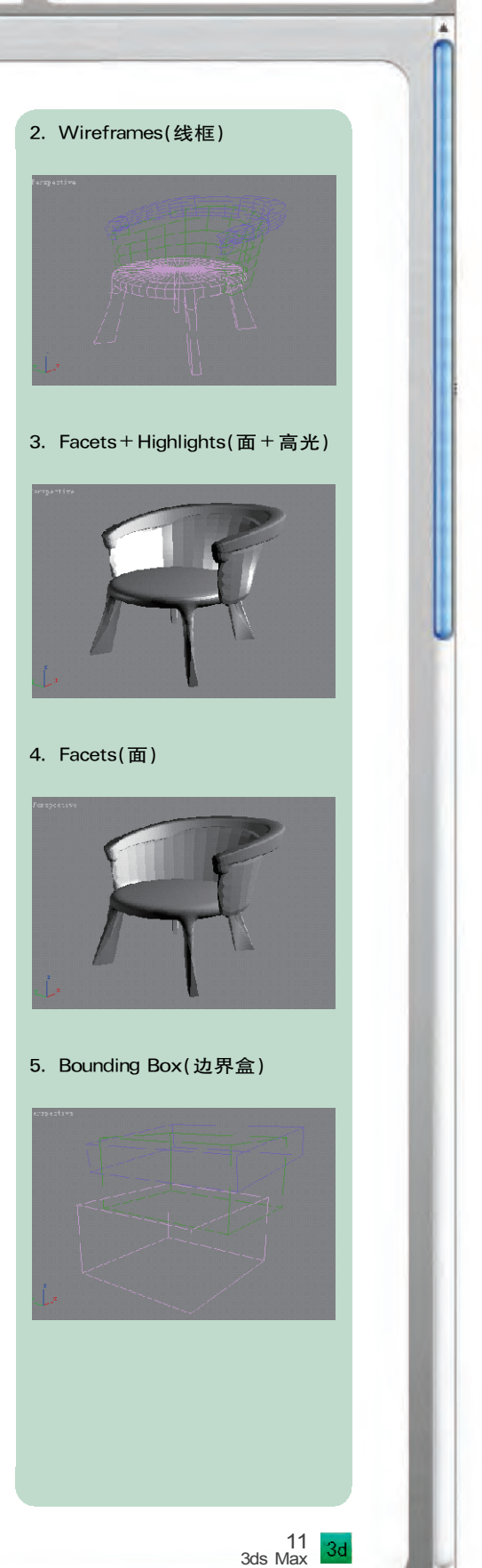

前锦排版 五校

## 6. Wireframes(高光边框)

00

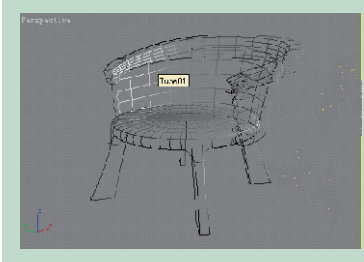

7. Edged Faces(线面组合显示)

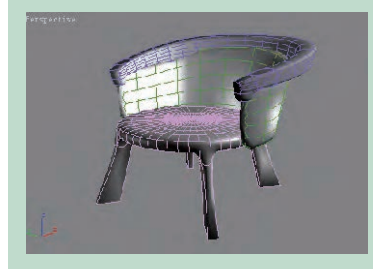

8. Smooth(光滑)

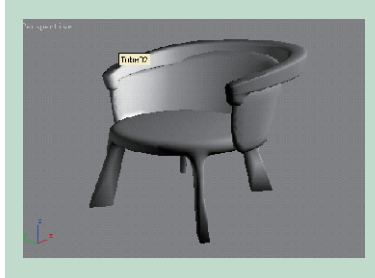

## 透明显示方式

在视图的快捷菜单中,还可以 设置透明的显示品质,只要模型指 定了带有透明的材质,就会在当前 的视图中显示透明的效果。有3 种显示效果:Best(最佳)、Simple (简单)和 None(无)。

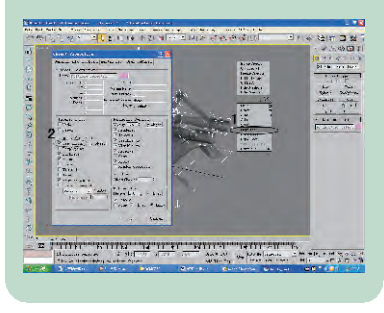

12 3ds Max

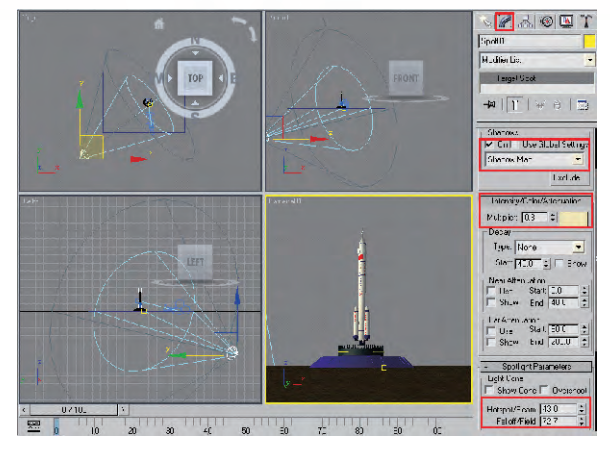

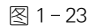

## 10 设置火箭发射动画

在 3ds Max 中设置动画的基本方式非常简单。可以 设置任何对象变换参数的动画以随着时间改变其位置、 旋转和大小。几乎所有的动作都可以设置动画,只要先 打开Auto Key (自动记录关键帧)按钮,就会记录任何改变。

在摄像机视图中左上角的 Camera01 处单击鼠标右键,选择 Show Safe Frame(显示安全框),这样能够显示在摄像机视图中真正需要渲染的画面,如图 1-24 所示。

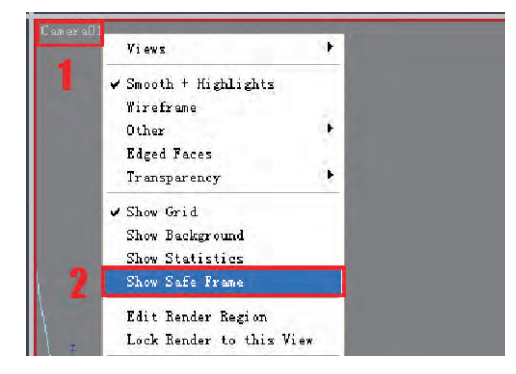

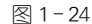

在界面的右下角打开 Auto Key 按钮,此时按钮显示为红 色,将时间滑块拖到第 100 帧,如图 1-25 所示。

|                     |              |    |          | <     | 100/100     |       | >  |
|---------------------|--------------|----|----------|-------|-------------|-------|----|
| 5 60 65             | 70 75        | 80 | 85       | 90    | 95 100      | )     |    |
| 1.03: CZ: -5478.112 | Grid = 100,0 | ~  | Auto Key | Selec | ted 💌       | 144   | -  |
| 13                  | Add Time Tag | ~  | Set Key  | 1.    | Key Filters | (d)() | 10 |

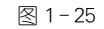

在前视图中将火箭向上沿 Y 轴拖动,一直到看不见为止,如图 1-26 所示。

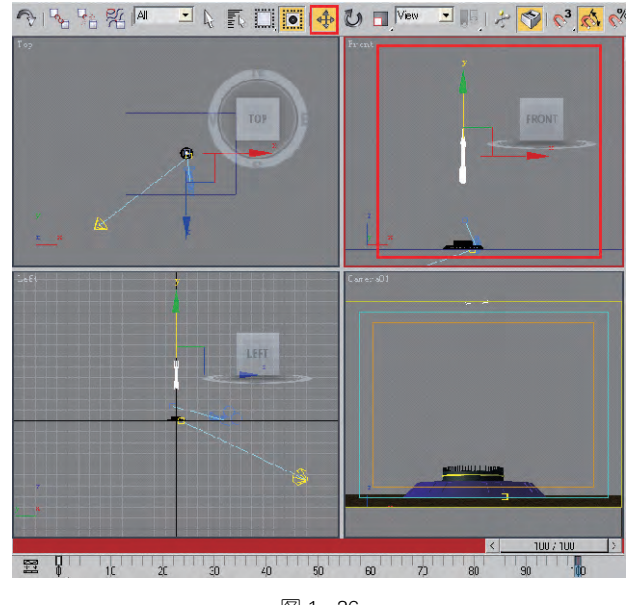

图 1-26

激活摄像机视图,单击 ▶(播放动画)按钮,便可以 看到整个动画过程,如图 1-27 所示。

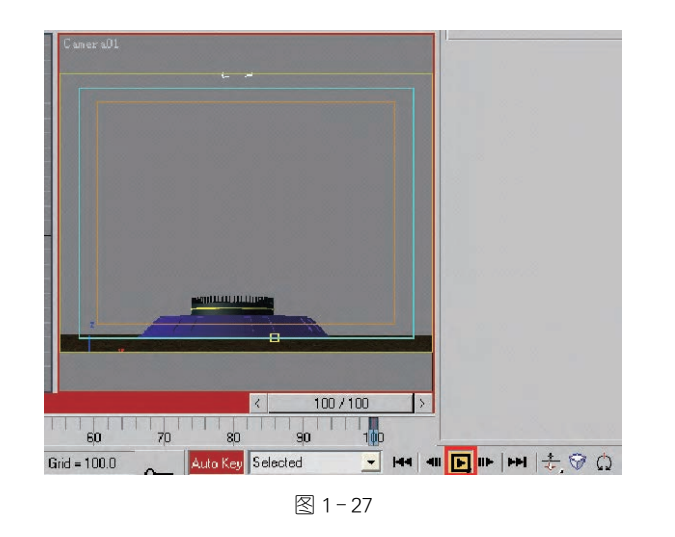

## 11 使用曲线编辑器调整火箭发射动画

如果对火箭发射动画不满意,需要动画有所变化,可 以打开菜单栏里的曲线编辑器来进行调整。可以按图 1-28 所示进行调整。 在物体的快捷属性设置面板 中,也可以对模型自身的显示属性 进行设置,包括一个特殊的 See Though(透视)设置,可以像透视一 样显示被它所遮住的其他模型,即 使这个模型没有指定透明材质,也 可以透过它看到其他模型。

- Q-1 3ds Max 人门技巧

### 纹理贴图显示方式

在模型上可以直接表现出纹 理贴图,包括指定的外部图像和内 部的程序贴图,这对纹理坐标的适 时调节非常有帮助。这样就可以 把制作好的贴图放置到相应的模 型上去,察看最后的合成效果。

#### 控制面板

视图区右侧的面板为3ds Max 的命令面板区,里面包含了3ds Max几乎所有的创建、编辑修改命 令,以及层级关系限制、动画控制 器限制、显示控制和插件控制等。

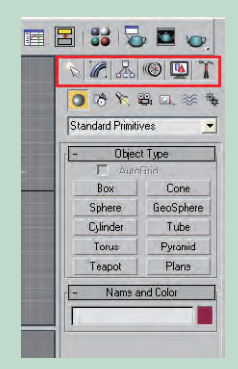

命令面板区有 Create(创建) 命令面板、Modify(修改)命令面 板、Hierarchy(层级)命令面板、 Motion(运动)命令面板、Display (显示)命令面板、Utilities(程序)命 令面板。

#### Create(创建)命令面板

创建命令面板下又根据创建

类型的不同,分为7个创建分区: Geometry(几何)、Shape(图形)、 Light(灯光)、Cameras(摄影机)、 Helper(辅助物体)、Space Warps (空间扭曲)、System(系统)。

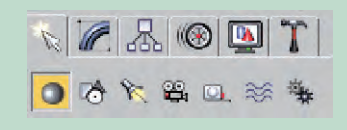

#### Modify(修改)命令面板

00

物体在创建的同时,就拥有了 各自的基本参数。要对这些参数 或者物体的形态进行编辑或修改 时,就要进入修改命令面板,增加 相应的修改命令来完成。

| N 🖉 🔠                                        | T  |
|----------------------------------------------|----|
| Box01                                        |    |
| Modifier List                                | -  |
| 💡 🖯 Edit Mesh                                | ~  |
| Vertex<br>Edge<br>Face<br>Polygon<br>Element | E  |
| P 🖪 Bend<br>Box                              | ~  |
| - <b>H</b>   ¥   ¥ 8   [                     | 33 |

修改命令面板主要有这样几 种功能:改变现有物体的创建参 数;使用修改命令调整一组物体或 者单独物体的几何外形; 次物体级 别的选择和参数修改; 删除选择; 转换参数物体为可编辑物体。

## Hierarchy(层级)命令面板

层级命令面板主要用于调节 物体之间的相互联结的层级关系, 通过连接工具,可以在物体与物体 之间建立父子连接关系。当对父 物体进行变换操作(比如移动、旋 转)时,子物体也同时会受到影响。

14 3ds Max

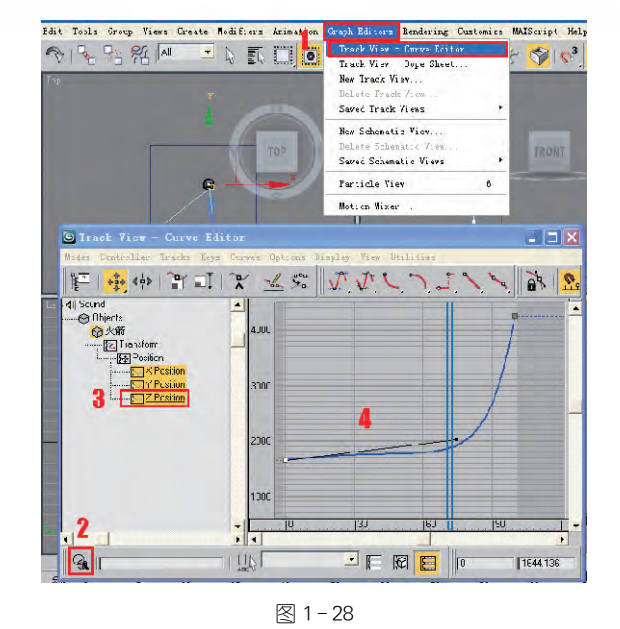

12 制作预览动画

通过播放按钮看到的往往不是最真实的动画,特别 是比较大的场景,在不能实时运算的情况下,一般需要制 作预览动画对动画效果进行观察。执行 Animation(动 画)→Make Preview(制作预览)命令,在弹出的对话框中 如图 1-29 所示设置好参数后,单击 Create 按钮进行渲 染。3ds Max 会将当前在视图上显示的画面渲染生成一 个动画。

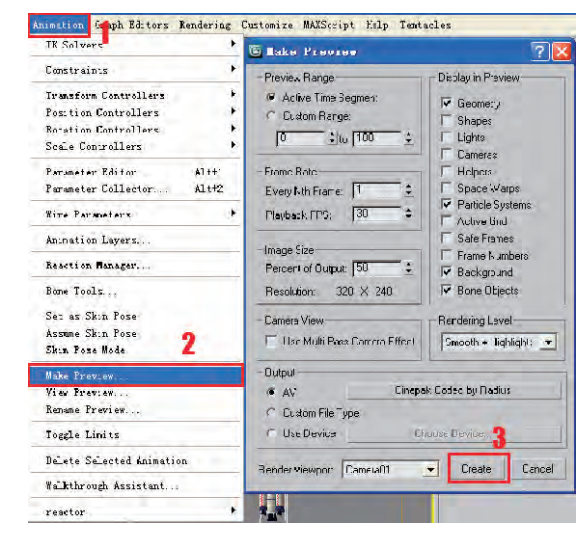

图 1-29

- Q-1 3ds Max 人门技巧

生成动画后,3ds Max 会自动播放。如果不能播放的话,3ds Max 默认将渲染文件放在 3ds Max 程序文件 夹的 previews 文件夹内。

## 13 设置渲染背景图片

这个场景的背景有些单调,可以在渲染时为其设置 一个星空背景。按〈8〉键打开 Environment and Effects (环境与特效)对话框,单击 None 环境贴图按钮,在弹出 的对话框中选择 Bitmap,如图 1-30 所示。

| ANOTHORMOUT AND ALLOCUS                     |         |               |                                          |   |
|---------------------------------------------|---------|---------------|------------------------------------------|---|
| Invironment Effects                         |         | -             | Stmap                                    |   |
| Distance Brooking                           |         |               | ==== • • • · · · · · · · · · · · · · · · |   |
| Onrron Parat 6.610                          | 1       |               | / NONE                                   | 3 |
| Backgiound                                  |         | l 1           | III Bi:map                               | 1 |
| Color: Environment Map: IV U                | se Mau  |               | Carreia Man Per Pixel                    |   |
| None                                        |         | 0.5           | G Checker                                |   |
| Global Lighting                             |         | C Mil Libraru | @ Colu Conection                         |   |
| Tint Level: Ambi                            | ent:    | C Mit Editor  | Combustion                               |   |
| 10 1                                        |         | C Active Clot | @ Composite                              |   |
|                                             |         | C Sclootod    | M Uent                                   |   |
| Exposure Control                            |         | C Scene       | III Flat Minor                           |   |
| <b>F</b> (1                                 |         | CI New        | / Gradiert                               |   |
| (no c-posuic control)                       |         | - Show        | Gradiert Ramp                            |   |
| Actvo                                       |         | W Maps        | // Marble                                |   |
| Process Background     end Environment Manc |         | Incompatible  | M M X                                    |   |
| and errir annormage                         |         | F Boot Only   | / Noice                                  |   |
| Hender                                      | 'teview | F By OLject   | Ø Normal Burup                           |   |
| Amorthese                                   |         | C T per       | @ Output                                 |   |
| Ifec:s                                      |         | C 3E Lieus    | @ Parrcie Age<br>@ Parrcie MBur          |   |
| ۵ (۵                                        | dd.     | C Compositors | @ Peilin Maible                          |   |
|                                             | elete   | C Color Mods  | / Plaret                                 |   |
|                                             |         | C Other       | Rajurace                                 |   |
| IF AG                                       | WB I    | (• All        | I Reflect/Reiraci                        |   |
| Vic                                         | Wellp   |               | RGB Tint                                 |   |
| Mov                                         | e Down  |               | / Smcke                                  |   |
|                                             |         |               | / Speakle                                |   |
| ame: V                                      | lerge   | U             | K Lancel                                 |   |

图 1-30

在弹出的对话框中,选择"背景.jpg"文件,单击"打 开"按钮,如图 1-31 所示。

| 查找范围(I):                            | <sup>[</sup> □ 神舟<br>1           | × + E | I 🖝 🗐 • |
|-------------------------------------|----------------------------------|-------|---------|
| 四地血. JPG<br>- 贴图2. psd<br>- 贴图. psd |                                  |       |         |
|                                     |                                  |       | 2       |
| 文件名(图):                             | 階景. jpg                          |       | 打开应     |
| 文件类型 (I):                           | All Formats                      | •     | 取消      |
| Devices                             | Gamma<br>G Use image's own gamma |       |         |
| Setup                               | C Use system default gamma       | C. C. |         |
| Info                                | C Ovenide                        |       |         |
| View                                | T Sequence Preview               | -     |         |

图 1-31

父子连接关系并非是简单的一对 一连接,许多子物体可以分别连接 到相同或者不同的父物体上,建立 各种复杂的复合父子连接。

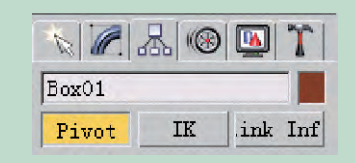

#### Motion(运动)命令面板

运动命令面板提供了对选择 物体的运动进行控制的各种工具, 可以控制物体的运动轨迹,以及为 物体指定各种动画控制器,并且对 各个关键点的信息进行编辑操作。 它主要配合 Track View(轨迹视 图)来一同完成对动作轨迹的控制 和修改编辑。

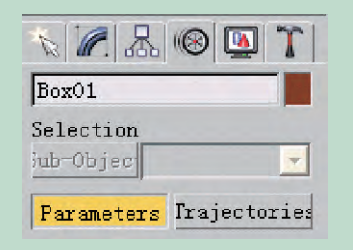

#### Display(显示)命令面板

显示命令面板主要用于控制 场景中各种物体的显示情况,通过 显示、隐藏、冻结等控制来更好地 完成模型和动画的制作。

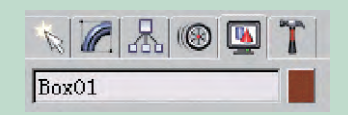

## Utilities(程序)命令面板

程序命令面板提供了非常多的外部程序,用于完成一些特殊的操作。在默认情况下,只列出了9个项目。当单击 More(更多)按钮后,会弹出列有完整程序的对话框,

其中包含了所有应用程序的项目。 國(配置)按钮是用来设置程 序命令面板的,按下它可以弹出配 置按钮设置对话框。在默认情况 下为9个,最多可以设置32个 面板。

000

| lox0 | 1               |
|------|-----------------|
| -    | Utilities       |
| Mor  | e Sets 🖪        |
|      | Asset Browser   |
|      | Camera Match    |
|      | Collapse        |
| 1    | Color Clipboard |
|      | Measure         |
|      | Motion Capture  |
|      | Reset XForm     |
|      | MAXScript       |
|      | reactor         |
| 1    | Polygon Counter |

## 14 保存文件

所有的制作都完成后我们需要保存当前的场景文件。在制作过程中如果场景复杂还需要多次保存,以免

出现非正常现象。不过 3ds Max 默认提供了 3 个自动 保存文件,每隔几分钟就会 自动保存一次。

选择 File(文件)菜单下 的 Save(保存)命令,在弹出 的对话框中输入神舟火箭 文件名,单击"保存"按钮, 如图 1-32 所示。

| File                 | Edit   | Tools   | Group | Views | Creat |  |
|----------------------|--------|---------|-------|-------|-------|--|
| New                  |        |         |       | Ctrl+ | N     |  |
| Res                  | iet    |         |       |       |       |  |
| Ūp∢                  | m      |         |       | Ctrl+ | 0     |  |
| Ope                  | n from | • Vault | 2008  |       |       |  |
| Open from Vault 2009 |        |         |       |       |       |  |
| 0pe                  | n Rece | ant     |       |       | - 1   |  |
| Sav                  | re     |         |       | Ctrl+ | S     |  |
| Save As              |        |         |       |       |       |  |
| Save Copy As         |        |         |       |       |       |  |
|                      |        |         |       |       |       |  |

图 1-32

## 15 渲染动画效果

刚刚进行的预览操作,只是快速观察动画效果,有些 灯光材质效果预览是无法实现的。要看到最终效果,需 要进行渲染输出。

在主工具栏中单击 Render Setup(渲染场景)按钮, 在 Time Output 选项组中选中 Active Time Segment 0To100,在 Output Size 选项组中选择渲染尺寸 Width 为 720,Height 为 576。单击 Render Output File 选项的 File (文件)按钮,弹出 Render Output File 窗口,选择输出路 径,设置文件格式为 AVI。在文件名对话框中输入"神舟 动画",单击"保存"按钮,如图 1-33 所示。

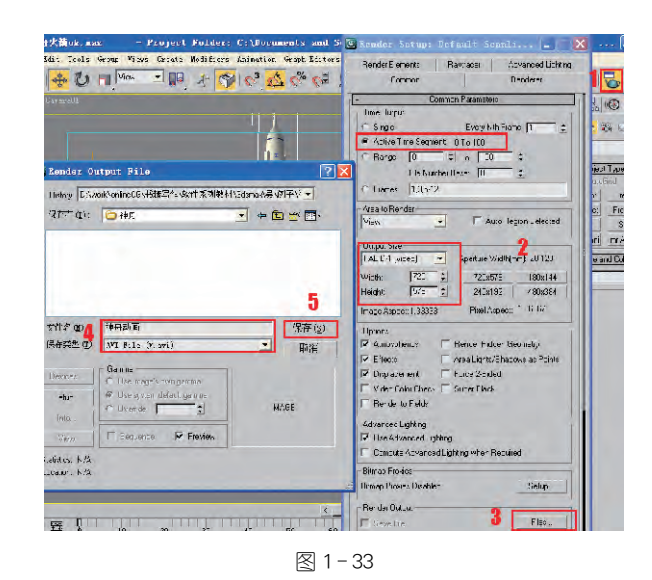

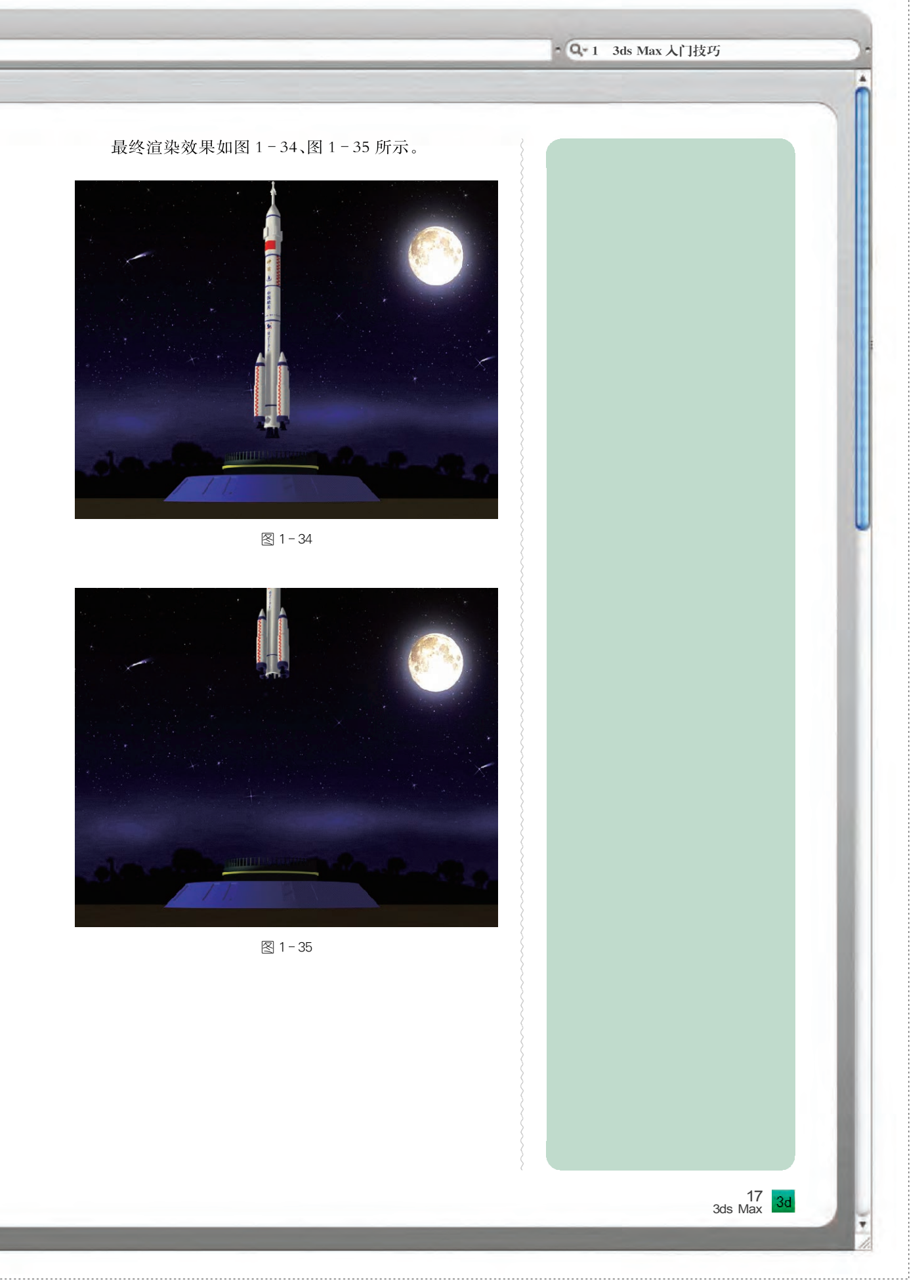

2012 - 08 - 15

# **3ds Max**

# whethed a set of the latent 动漫三维项目制作教程

## 本章小结

本章引领读者进入 3D 的世界,通过神舟飞船动画的实例把三维动画的制作过程进行全方位的展示,包括文件的打开、合并,模型的创建和修改,贴图的设置和修改,背景的设置,动画的设置、预览、渲染等,使读者了解和掌握三维动画的概念。以下的章节将在各个方面通过具体的实例讲解三维动画的制作过程。

## 课后练习

| 🌒 🎦 (平移视图)按钮可以在每个视窗里移动                | 加观察视窗,其快捷键为()。     |
|---------------------------------------|--------------------|
| A. 鼠标中键(滚轮)                           | B. 鼠标左键            |
| C. 鼠标右键                               | D. 〈Alt〉+ 鼠标中键(滚轮) |
| 2 在材质编辑器中,在视窗中显示贴图的按锁                 | H是( )。             |
| A. 😵 B. 🎝                             | C. 📸 D. 🍗          |
| 3 3ds Max2009 软件中选择区域的类型有(            | )种。                |
| A. 4 B. 5                             | C. 6 D. 7          |
| ④ ( )是 3ds Max 默认的轴心点控制方式             | 0                  |
| A. Use Pivot Point Center(使用自身轴心      | )                  |
| B. Use Selection Center(使用选择集轴心       | )                  |
| C. Use Transform Coordinate Center(使月 | ]坐标系轴心)            |

D. Use World Center(使用世界坐标轴心)

2012 - 08 - 15